# 个人手机开户流程操作指引

#### 溫馨提示

适用于使用中国内地身份证人士。 全面介绍开设股票交易账户(港股、美股)的开户方式、准备文件和操作流程

# L 富 士 香 港 商 品 有 限 公 司 Fuji Hong Kong Commodities Co. Ltd.

Address: Room 1503-4, Siu On Plaza, 482 Jaffe Road, Causeway Bay, Hong Kong 地址 : 香港铜锣湾谢斐道 482 号兆安广场 1503-4 室 电话 Tel : +852 2559 1041 电邮 E-mail : cs@fujihk.com 传真 Fax : +852 2559 4526 网址 Website : www.fuji-hongkong.com

## 目录

| 一、准备相关证件\文件      |        | 2 |
|------------------|--------|---|
| 二、选择开户入口(选其一即可)  | )      | 2 |
| 1.入口1(二维码)       |        | 2 |
| 2.入口 2(手机软件 APP) |        | 3 |
| 3.入口 3(手机官网)     |        | 4 |
| 三、开户详细步骤         |        | 5 |
| 四、开户成功           |        | 8 |
| 1.通知【证券交易账号】的邮件  | 4样式:18 | 8 |
| 2.通知【首次交易密码】的邮件  | 牛样式∶19 | 9 |

### 一、准备相关证件\文件

- a. 有效中国内地身份证原件
- b. 常用手机号 (将用接收各类短信验证码、双重验证身份及联络方式等)
- c. 常用电子邮箱(将用于接收"证券交易账号"、"交易密码"、各类结单等重要资料)
- d. 其它(香港银行账户及有效凭证,如银行结单;港澳通行证原件)

建议在 Wifi 下使用,以保障开户视频环节顺畅进行。

### 二、选择开户入口(选其一即可)

#### 1.入口1 (二维码)

手机直接扫描以下二维码进入开户页面。 【或扫描我们工作人员为您提供的专属二维码】

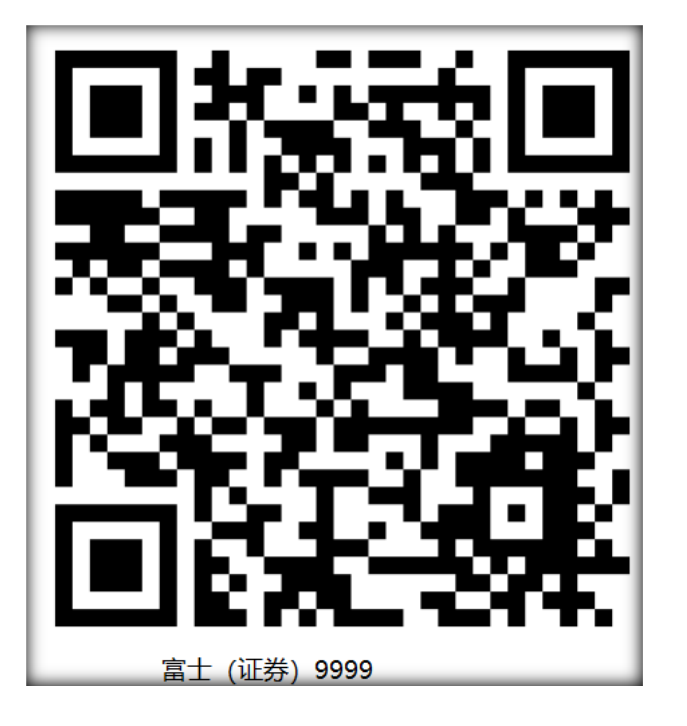

2.入口 2 (手机软件 APP)

打开公司 APP 软件, 首页中, 点击"立即注册", 进入开户页面。

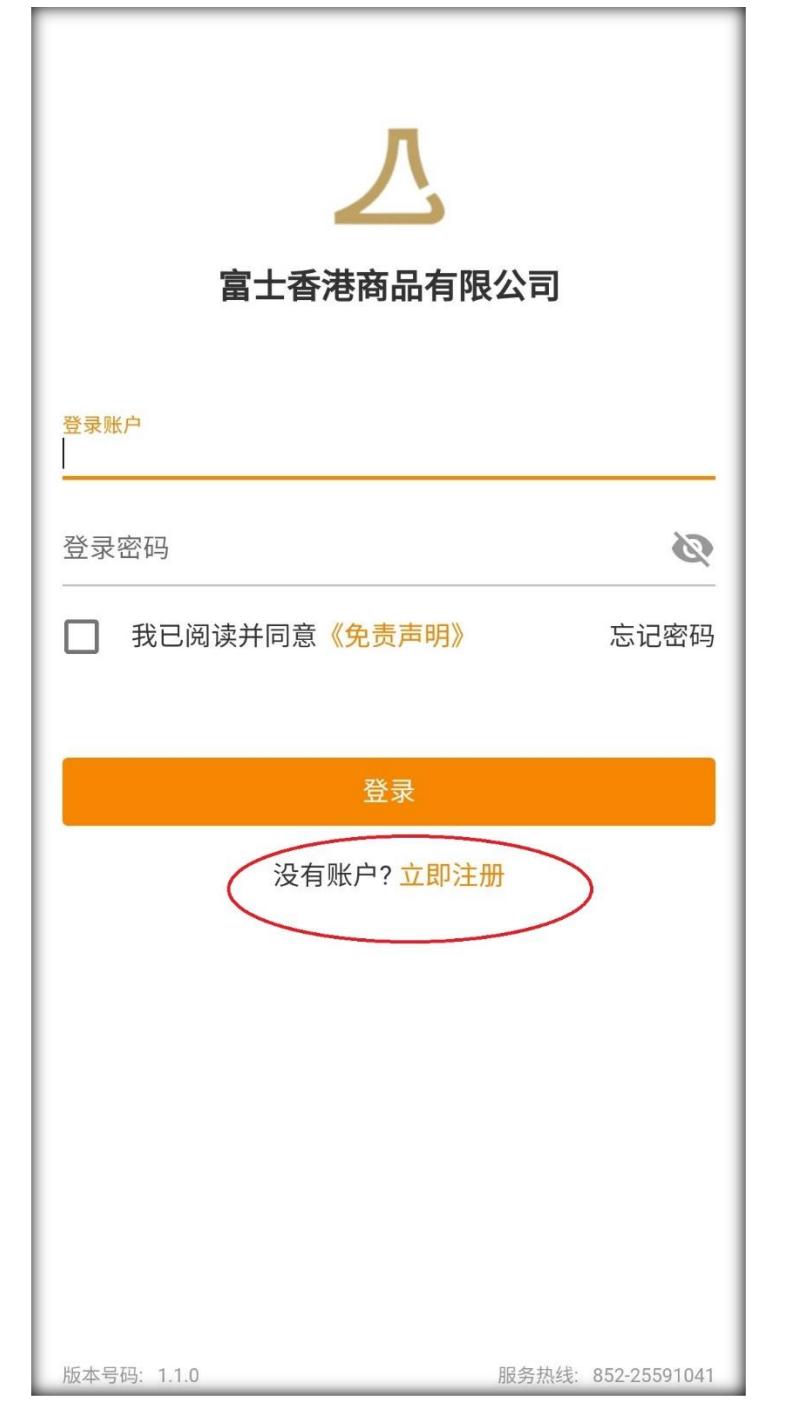

### 3.入口3(手机官网)

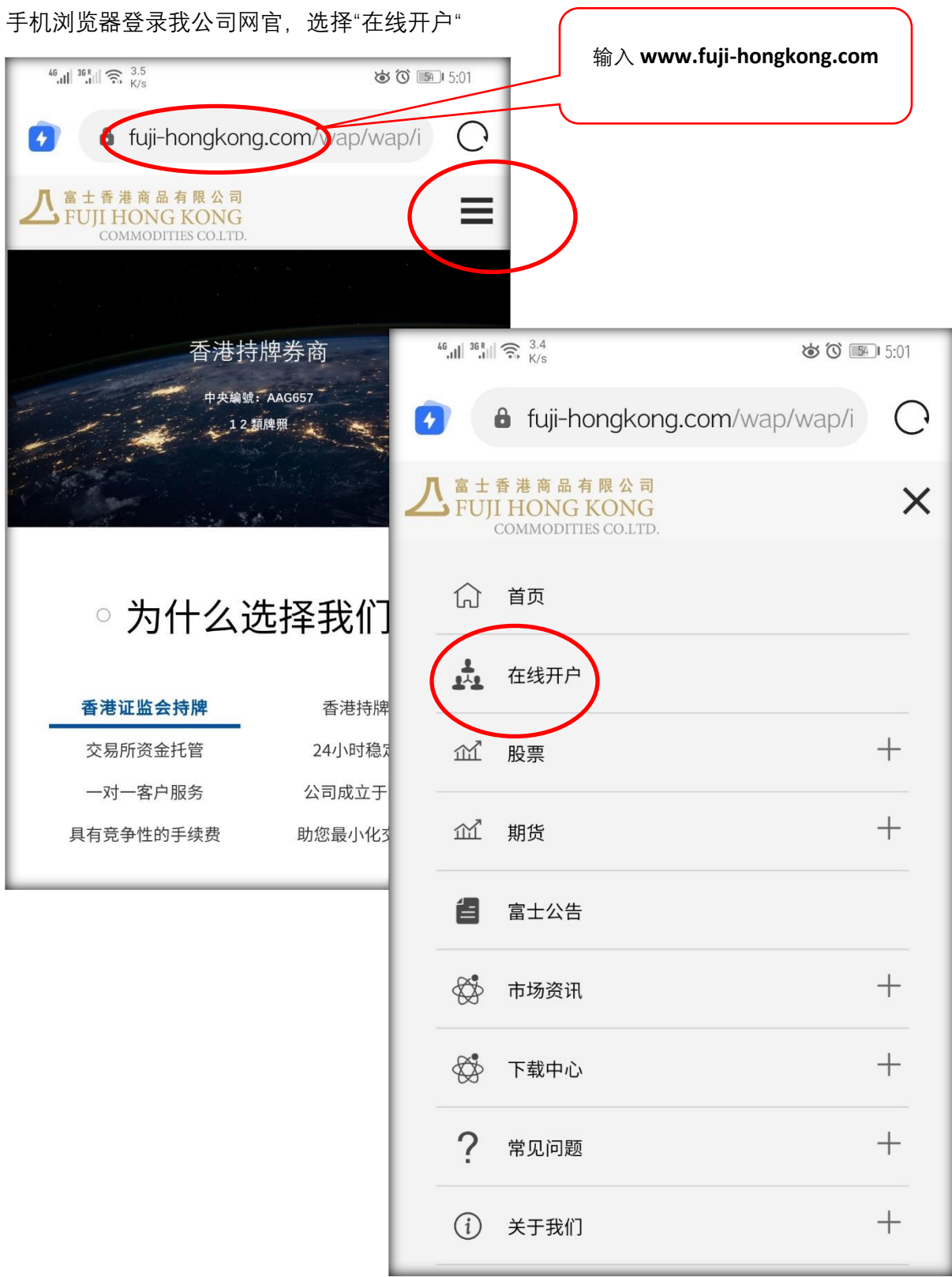

### 三、开户详细步骤

#### 第1步:选择股票开户(或直接到【第2步】)

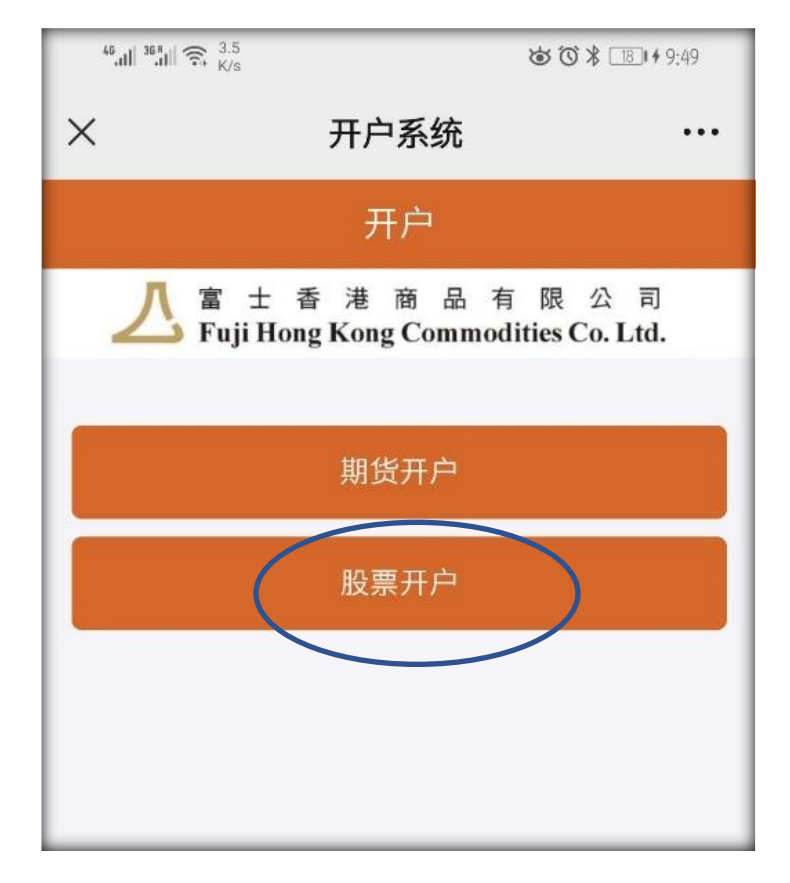

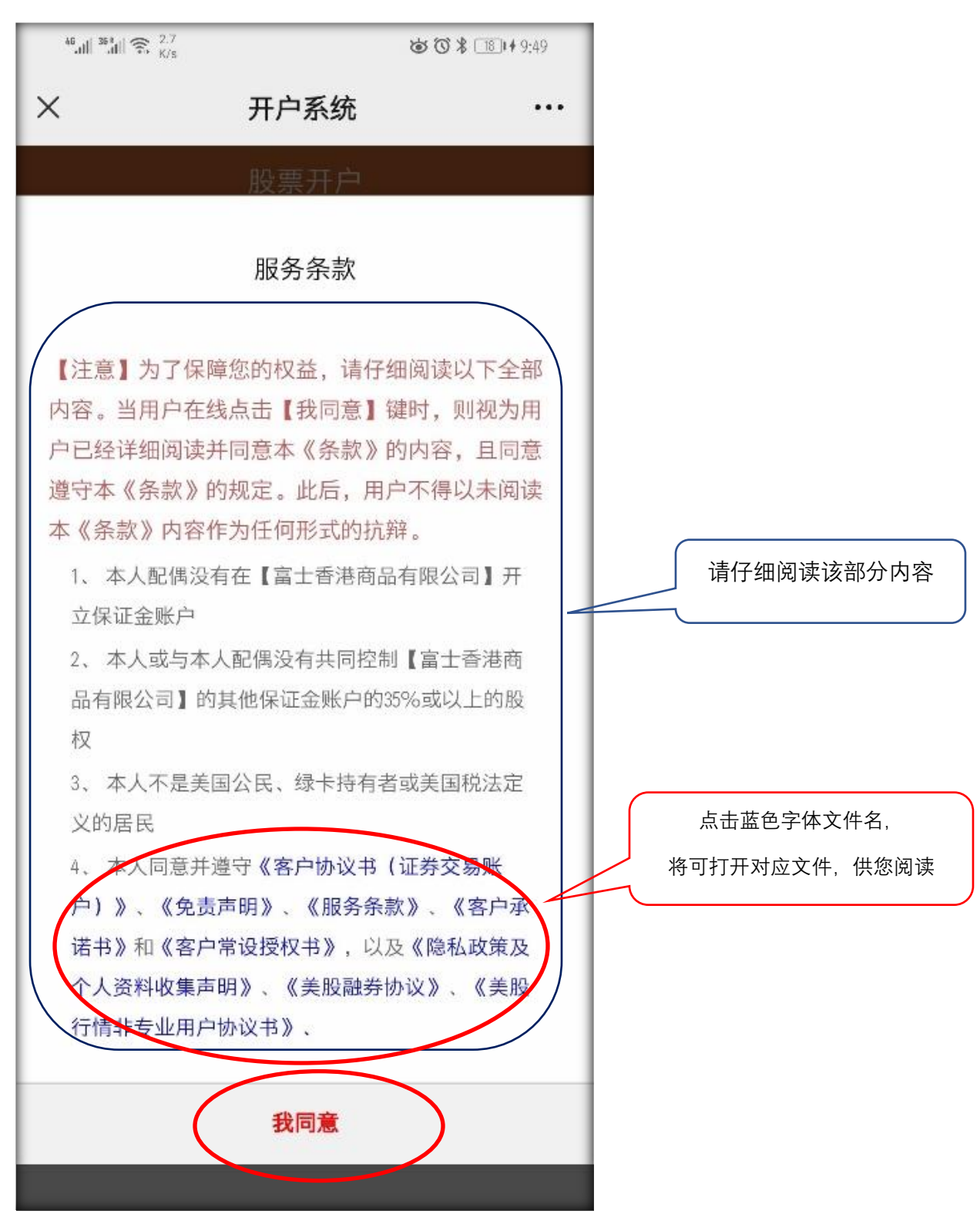

**第2步**:请仔细阅读【**服务条款**】及相关协议书相应的协议书等文件均可点击打开,请仔细阅读。

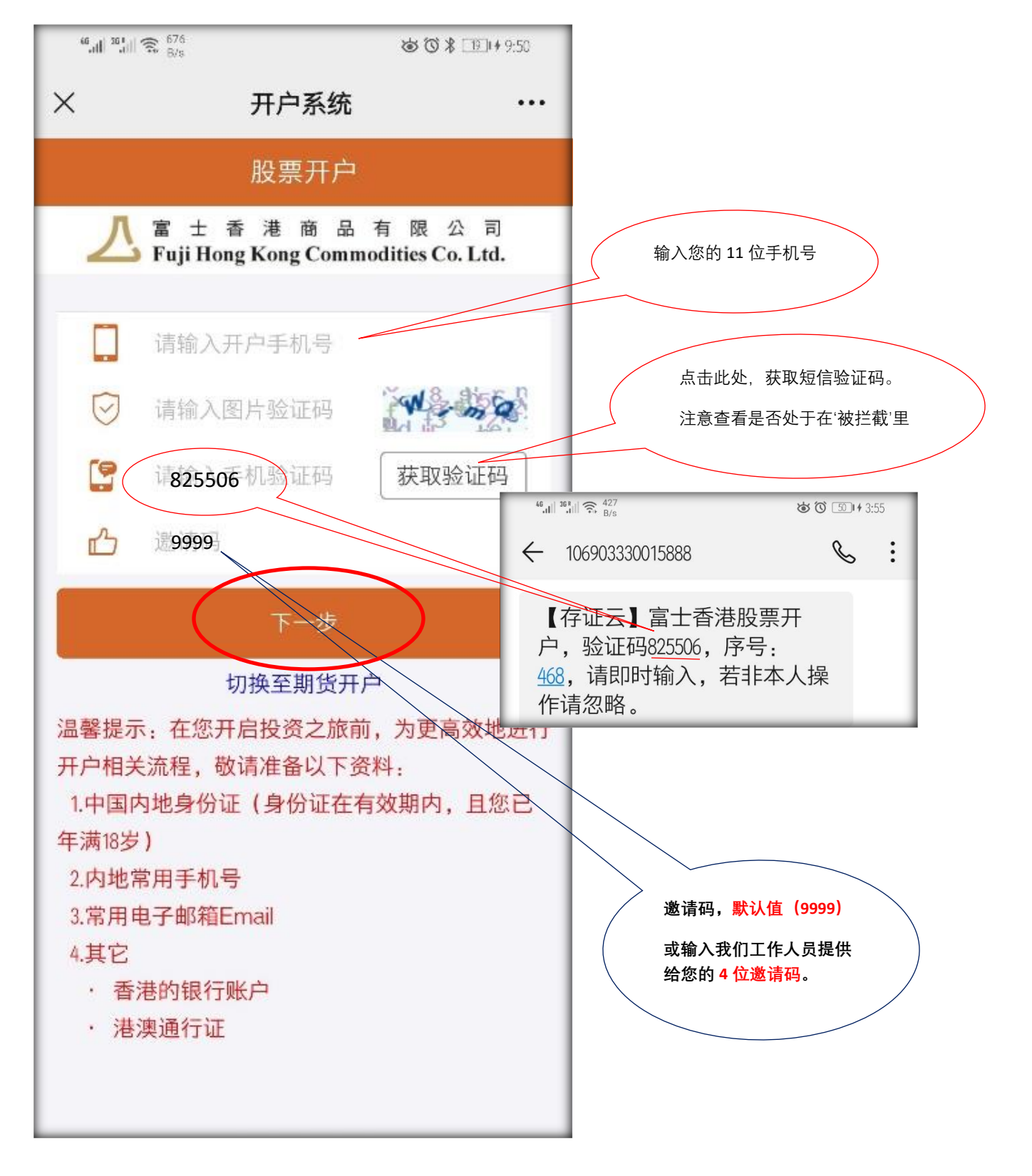

**第3步**: 输入手机号, 照片验证码和和手机验证码。

#### 第4步:验证身份证并自动读取身份证信息

根据提示, 拍照并上传身份证。

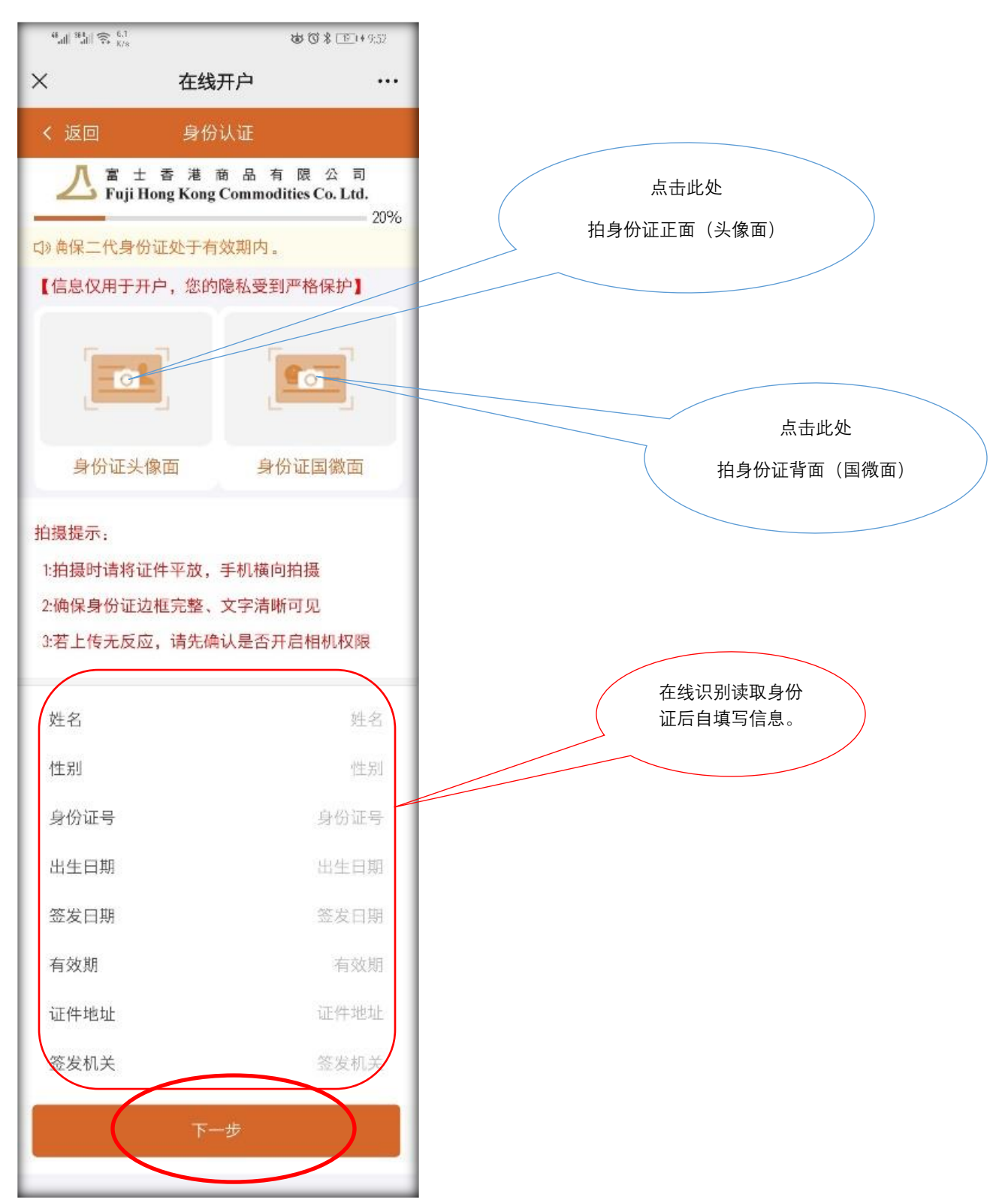

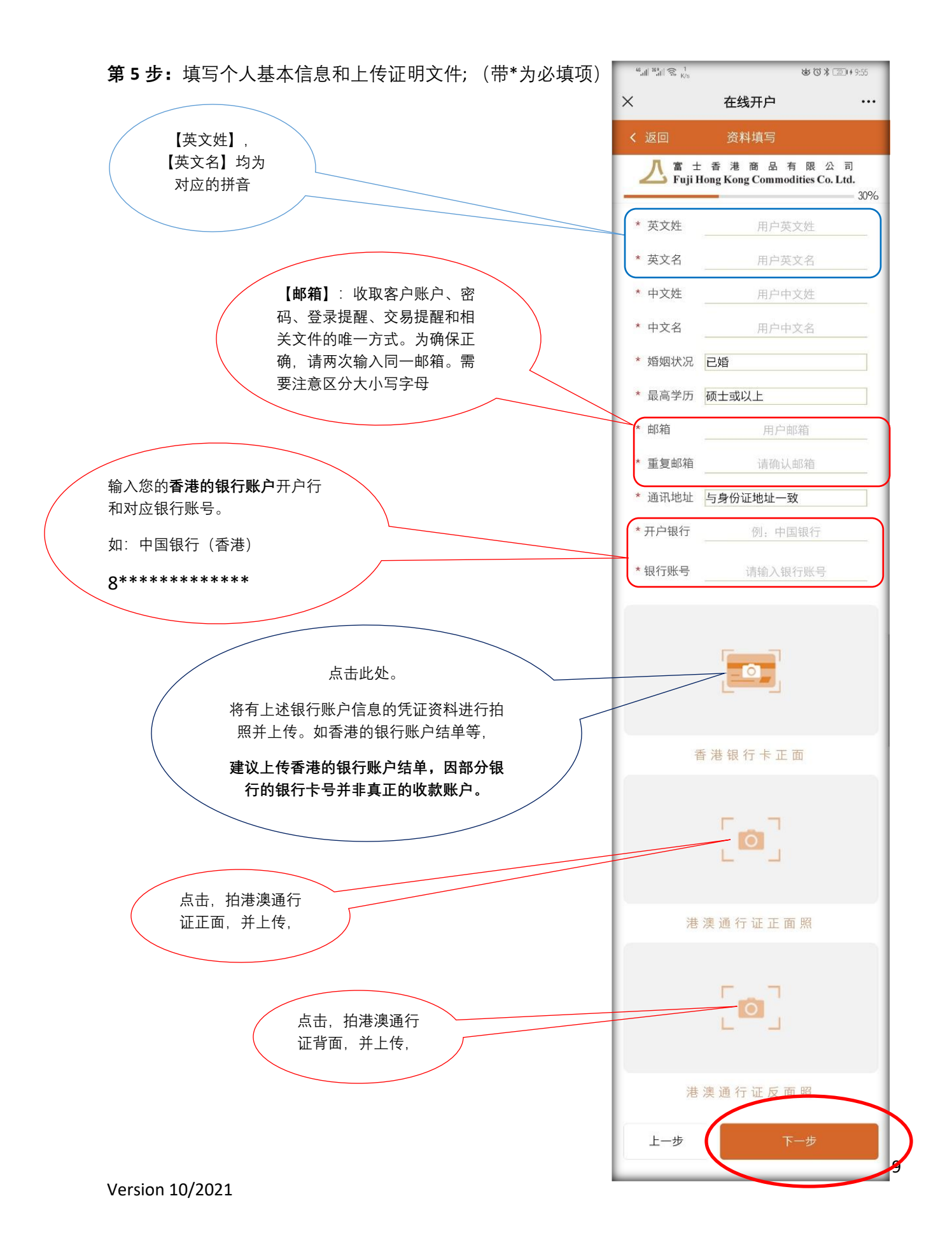

| <b>第 6 步</b> :填写基本信息(就业状态、个人财务状 | <sup>46</sup> .ıll <sup>36</sup> .tll ≅, <sup>709</sup> & ♂ \$ 3⊡t ⊇⊡ + 10:04              |  |  |
|---------------------------------|--------------------------------------------------------------------------------------------|--|--|
| 况、投资目标等)                        | × 在线开户 ···                                                                                 |  |  |
|                                 | く返回 资料填写                                                                                   |  |  |
|                                 | A 富 士 香 港 商 品 有 限 公 司<br>Fuji Hong Kong Commodities Co. Ltd.<br>40%                        |  |  |
|                                 | 就业状态                                                                                       |  |  |
|                                 | 职业状态 受雇                                                                                    |  |  |
| 若"职业状态"为"受雇"或"自雇"               | 公司名称: 请输入公司名称                                                                              |  |  |
| 请填写公司名称或职位                      | <b>职 位</b> :请输入职位                                                                          |  |  |
|                                 | 业务性质金融                                                                                     |  |  |
|                                 | 个人财务状况                                                                                     |  |  |
|                                 | 年收入小于20万                                                                                   |  |  |
| 点击,可选择                          | 总资产额小于50万                                                                                  |  |  |
|                                 | 资金主要来源:                                                                                    |  |  |
| 请选择对应选项                         | <ul> <li>□ 工资/营业收入</li> <li>□ 储蓄</li> <li>□ 投资回报</li> <li>□ 股息/利息</li> <li>□ 其他</li> </ul> |  |  |
|                                 | 股票投资知<br>识 <b>精通</b>                                                                       |  |  |
|                                 | 投资目的:                                                                                      |  |  |
|                                 | <ul> <li>□ 股息收入</li> <li>□ 资本增值</li> <li>□ 快速增值</li> <li>□ 投机</li> <li>□ 라地</li> </ul>     |  |  |
|                                 | □ 对冲<br>目标投资年<br>见 少于1年                                                                    |  |  |
|                                 | 风险承受能 高                                                                                    |  |  |
|                                 | 上一步 下一步                                                                                    |  |  |
|                                 |                                                                                            |  |  |

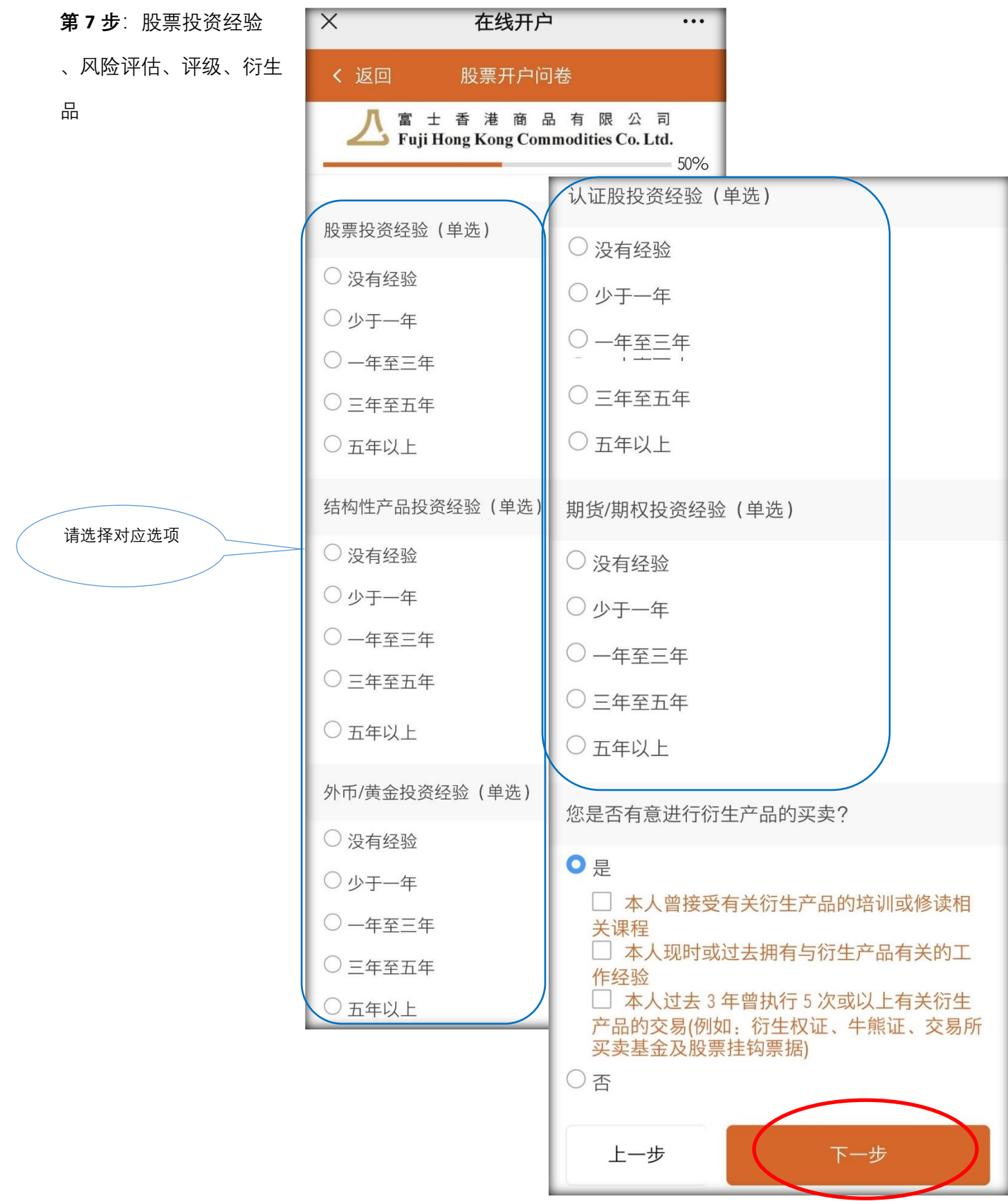

### **第8步**∶其它资料披露\说明。

请仔细勾选每项内容。**如与选项内容不同,请取消该项**,并填写相应内容,如右图所示。

| × 在线开户 ····                                                                                                |                                                                                                    | □ 本人是该证券账户的最终且唯一的收益拥有人                                                  |                            |                                       |
|----------------------------------------------------------------------------------------------------|----------------------------------------------------------------------------------------------------|-------------------------------------------------------------------------|----------------------------|---------------------------------------|
|                                                                                                    |                                                                                                    | 姓名 姓名                                                                   |                            | 填写最终收                                 |
| く返回 资料填写                                                                                                   |                                                                                                    | <b>身 份 证 号</b> 身份证                                                      | 5 4                        | 益人信息                                  |
| 【 富 ± 香 港 商 品 有 限 公 司<br>Fuji Hong Kong Commodities Co. Ltd.<br>60%                                        |                                                                                                    | 联系电话 联系电                                                                | 话                          |                                       |
|                                                                                                    |                                                                                                    | 联系地址 联系地                                                                |                            |                                       |
| 其他资料披露                                                                                                    |                                                                                                    |                                                                         |                            |                                       |
| ✓ 本人是该证券账户的最终且唯一的收益拥有人                                                                                     |                                                                                                    | 本人和【富士香港商品有限公司<br>司的董事或雇员没有任何关系                                         | ] 或其联营公                    |                                       |
| ✓ 本人和【富士香港商品有限公司】或其联营公司的董事或雇员没有任何关系                                                                        | 若不                                                                                                    | 关系人姓 关系人姓 名                                                             | 招                          | 填写与关系<br>人的信息                         |
| ✓ 本人不是联合交易所参与者或者香港证监会的<br>持牌人或注册人的董事、雇员或认可人士                                                               | 分选                                                                                                    |                                                                         |                            |                                       |
| ✓ 本人没有担任任何重要公职 例如重要政客或                                                                                     |                                                                                                    | □ 本人不是联合父易所参与者或者<br>持牌人或注册人的董事、雇员或认可                                    | 督港证监会的<br>人士               | 如为香港证监会的                              |
| 高级政府官员、司法军事官员、国有企业高级行政人员或其家人或有密切联络人士                                                                       |                                                                                                    | <b>有关资料</b> 有关资                                                         |                            | 将牌入工,頃填与<br>【SFC CE】持牌号               |
| ✓ 本人没有在【富士香港商品有限公司】开设,<br>由本人或本人代表他人、团体或公司利益持有、拥<br>有或动作、或本人拥有直接或间接利益的账户(无<br>认个人、联名、公司、托管)                |                                                                                                    | 本人没有担任任何重要公职,例<br>高级政府官员、司法军事官员、国有<br>人员或其家人或有密切联络人士                    | 如重要政客或<br>企业高级行政           | 法捕军目休有份                               |
| 24 A 15 A                                                                                                  |                                                                                                    | <b>有关资料</b> 有关资                                                         | 料                          | · · · · · · · · · · · · · · · · · · · |
| 税务信息<br>税务居民 我是单一国家/地区的税务居民                                                                                |                                                                                                    | 本人没有在【富士香港商品有限<br>由本人或本人代表他人、团体或公司<br>有或动作、或本人拥有直接或间接利<br>认个人、联名、公司、托管) | 公司】开设,<br>利益持有、拥<br>益的账户(无 |                                       |
| 国家 / 地区 中国内地                                                                                               |                                                                                                    | 姓 名 姓名                                                                  | 4                          | 如有,请填写                                |
| 税务编号<br>(中国内地<br>投资者,一 税务编号<br>般为身份证<br>号 )                                                                |                                                                                                    | 在本公司                                                                    | 《户号码                       |                                       |
| (税务居民是指因具有某地居民身份,而在当地负责                                                                                    |                                                                                                    |                                                                         |                            |                                       |
| 有缴税贡性,即为未地的税务店氏)                                                                                           |                                                                                                    | 一般填写身份证号                                                                |                            |                                       |
| W-ODEIN                                                                                                    |                                                                                                    |                                                                         | )                          |                                       |
| 国家/地区 中国内地<br>(温馨提示:所选项与您所在国家/地区不一致开<br>户成功后可能需要补充相关证明)所在国家或地区<br>与美国之间或有税务协定,此处应当与您当前拥有的<br>民民良份所属国家(地区一致 | 【W-8BEN】即:美国预扣税实益拥有人的外国身份证明。投资<br>人开户,都会被要求填写一个 W-8BEN 表格,简单来说,W8BEN<br>表格就是: 「声明你不是美国人,适用非美国人税率,而不是美国人的税务。」 |                                                                         |                            |                                       |
|                                                                                                    |                                                                                                    | $\geq$                                                                  |                            |                                       |
| 上一步下一步                                                                                                    |                                                                                                    | 如为非中国居民身份,选择                                                            | "其它"                       |                                       |
|                                                                                                    |                                                                                                    |                                                                         |                            | 12                                    |

Version 10/2021

#### 第9步:选择开设相应账户

【港股现金账户】为默认必须,不能更改。

美股账户供您选择是否开设,如开美股,请勾选。

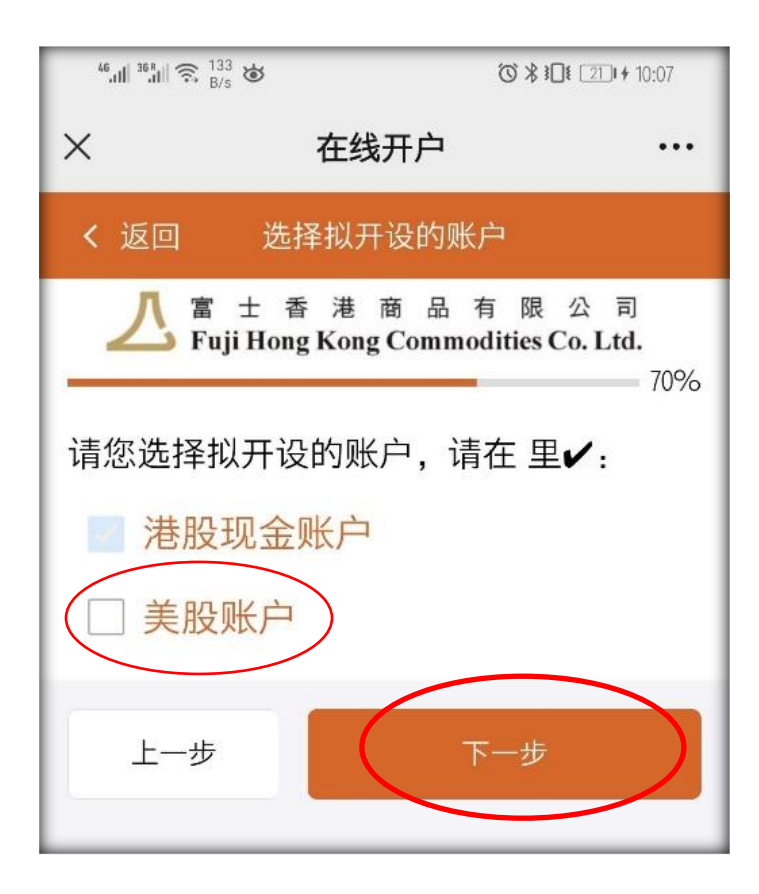

| <b>第 10 步</b> :协议内容、风险披露利 | 11电子签名等声明            | × 在线开户 ····                                                                                                    |
|---------------------------|----------------------|----------------------------------------------------------------------------------------------------|
| <b></b>                   |                      | く 返回 声明、风险披露和签署                                                                                                    |
| 用心门细闪庆。                   |                      | L 富 士 香 港 商 品 有 限 公 司<br>Fuji Hong Kong Commodities Co. Ltd.                                                                                                    |
|                           |                      |                                                                                                    |
|                           | 该部分为必选项              | <ul> <li>请您认真阅读,同意请在里!:</li> <li>本人开户过程中所提供的数据均属真实、系整及准确无误,及本人并未刻意隐瞒任何重要事实,本人授权【富士香港商品有限公司】认为适当的数据湖稳定和查证,包括进行任何对于本人的信贷查证。本人确认及承诺,如所提供之数据有任何更改,均会于14天内以书面通知富士商品。</li> <li>《本人码认及承诺,如所提供之数据有任何更改,均会于14天内以书面通知富士商品。</li> <li>《本人哈收取、详细阅读及明白《客户协议书证券交易帐户》及相关附件的条款及细则,本人申请开立上述类别的账户,并同意及接纳受财材的条款及细则的账户,其同意及接纳受财材的条款及细则,并向本人发出通知。该榜订、更改、删减或取代的条款及细则,基本人单约的情况不时修订、更改、删减或取代的条款及细则,并向本人发出通知。该榜订、更改、删减或取代的条款及细则将于相关通知就是16主香港商品有限公司】收到本人取消费户通知,否则表示本人接纳该更改条款及细则。</li> <li>《本人确认已明白并同意以中文作为协议书及相关附属文件,且在开户确认签署前,已仔细阅读还是和参加。</li> <li>《本人承认上明白并同意以中文作为协议书及相关的属文件,且在开户确认签署前,已仔细应该有能应其风险起度,本人提供这一些不可能达完成其风险程度,本人已被建议不应进行该金融产品力交易是不适合本人已被建议不应进行有法面产品之交易是否适合本人已未知有疑问应寻求独立及专业的意见。</li> <li>《本人承认并确认已仔细阅读及完全明白协议也成为不可能力不可能力。</li> </ul> |
|                           |                      | <ul> <li>的性质及风险。</li> <li>本人确保对存入的款项、从本人银行账户发出的支票、证券及/或抵押品拥有其拥有权。【21<br/>土香港商品有限公司】有绝对酌情权决定是否接纳该等存入的款项、支票、证券及/或抵押品,并<br/>毋须承担任何蒙受及/招致的罚款、债项、损害、<br/>赔偿、费用、损失及开支。</li> <li>本人已同意以电子签名的方式在开立户口时<br/>或其他时间去签署其他额外文件,包括但不限于<br/>风险披露声明以及其他相关的文件。</li> </ul>                                                                                                    |
|                           |                      | ✓ 本人根据《证券及期货(客户款项)规则》(香<br>港法例571章)、《证券及期货(客户证券)规则》<br>(香港法例571日章)及客户协议(含附件)向【富士香<br>港商品有限公司】做出常设授权,授权【富士香<br>港商品有限公司】按照前述法例及协议处理本人<br>的账户内的资产和抵押予【富士香港商品有限公<br>1)的证券。                                                                                                    |
|                           | 如反对接收本公司推广<br>资料,请勾选 | 【富士香港商品有限公司】拟使用您的个人资料作<br>直接证券活动促销。这些个人资料包括您在开户文<br>件中向【富士香港商品有限公司】是供的及【富士<br>香港商品有限公司】不时获得的姓名、联络详结、<br>财务背景、人口及统计资料等。本人时砌商同意,<br>【富士香港商品有限公司】及/或任何【富士香港<br>商品有限公司】附属公司可使用或转移本人的个人<br>资料,作直接促销用途。除非您在下方明确表示反<br>对。<br>                                                                                                    |

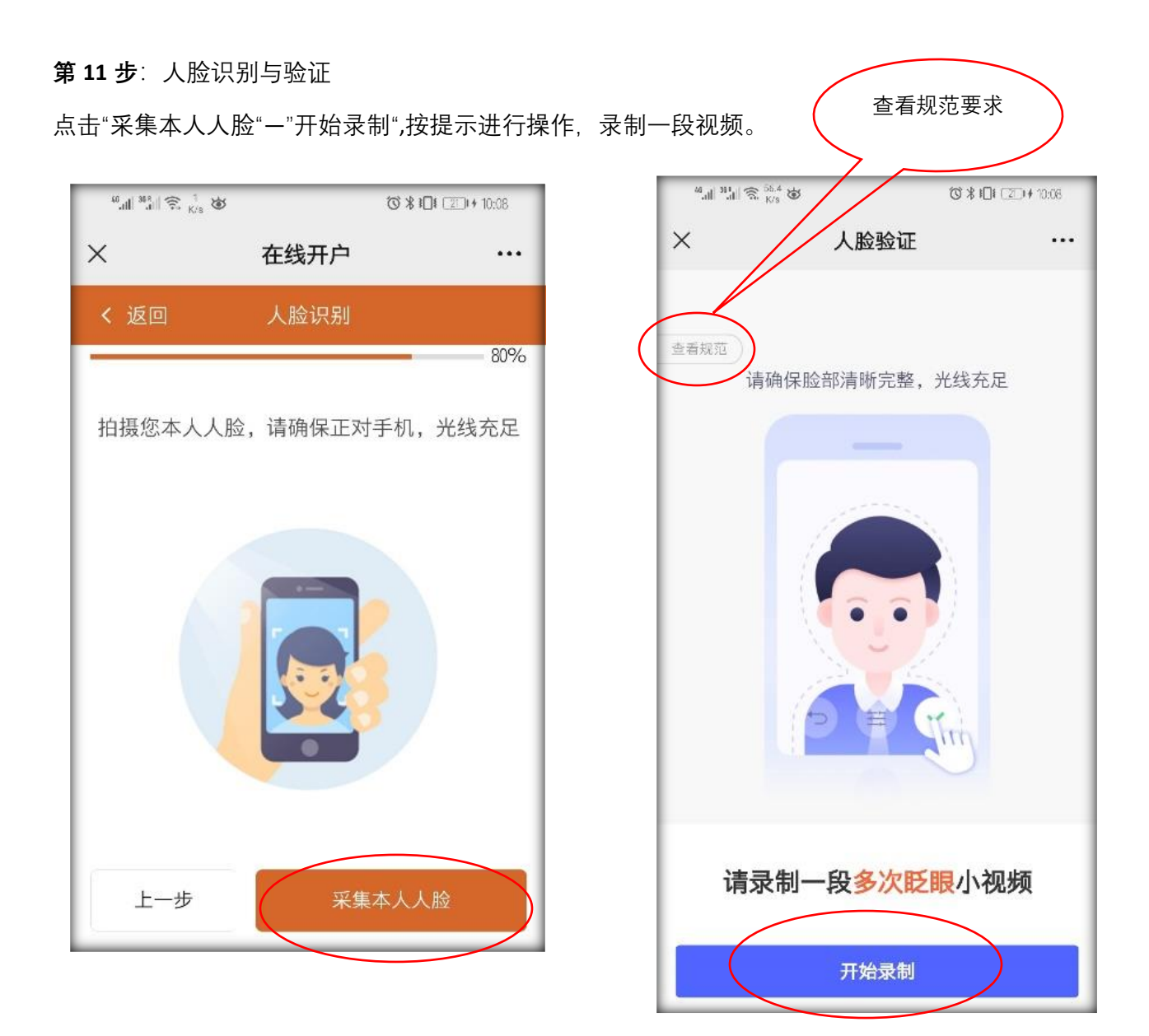

#### 第12步: 电子签名确认开户

请在白色方框内签署您的名字, (即表示您已同意该开户过程中的所有相关文件、协议、了解相 关风险,并自愿在本公司开户。

并请记住签名样式,因在后续业务办理中,我们将不时比对该签名样式。

确认无误后,请点击【确认】,并【完成】

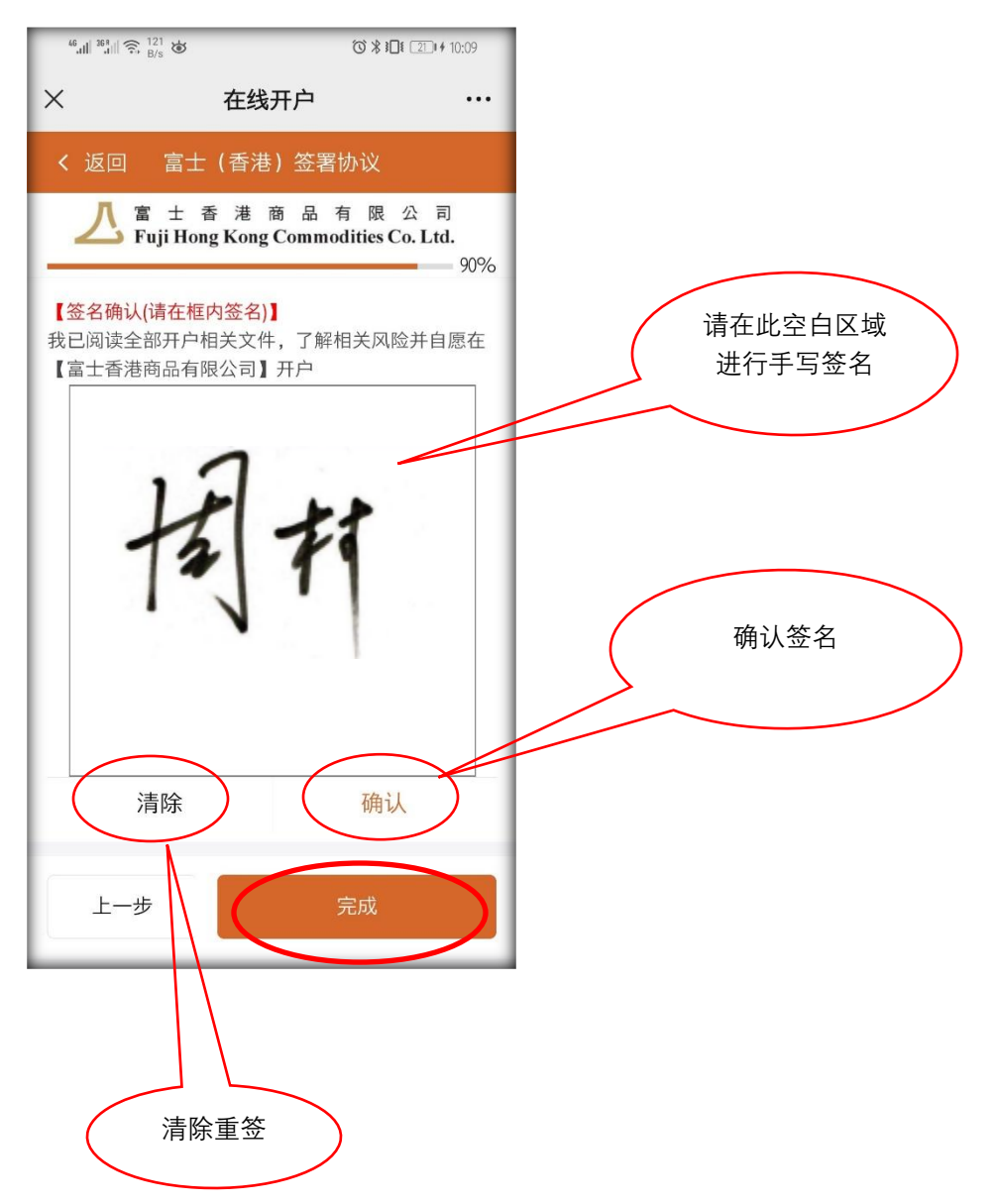

恭喜您,股票开户申请到此已成功完 成。我们将会尽快审核您提交的各项材 料。

敬请静候佳音。

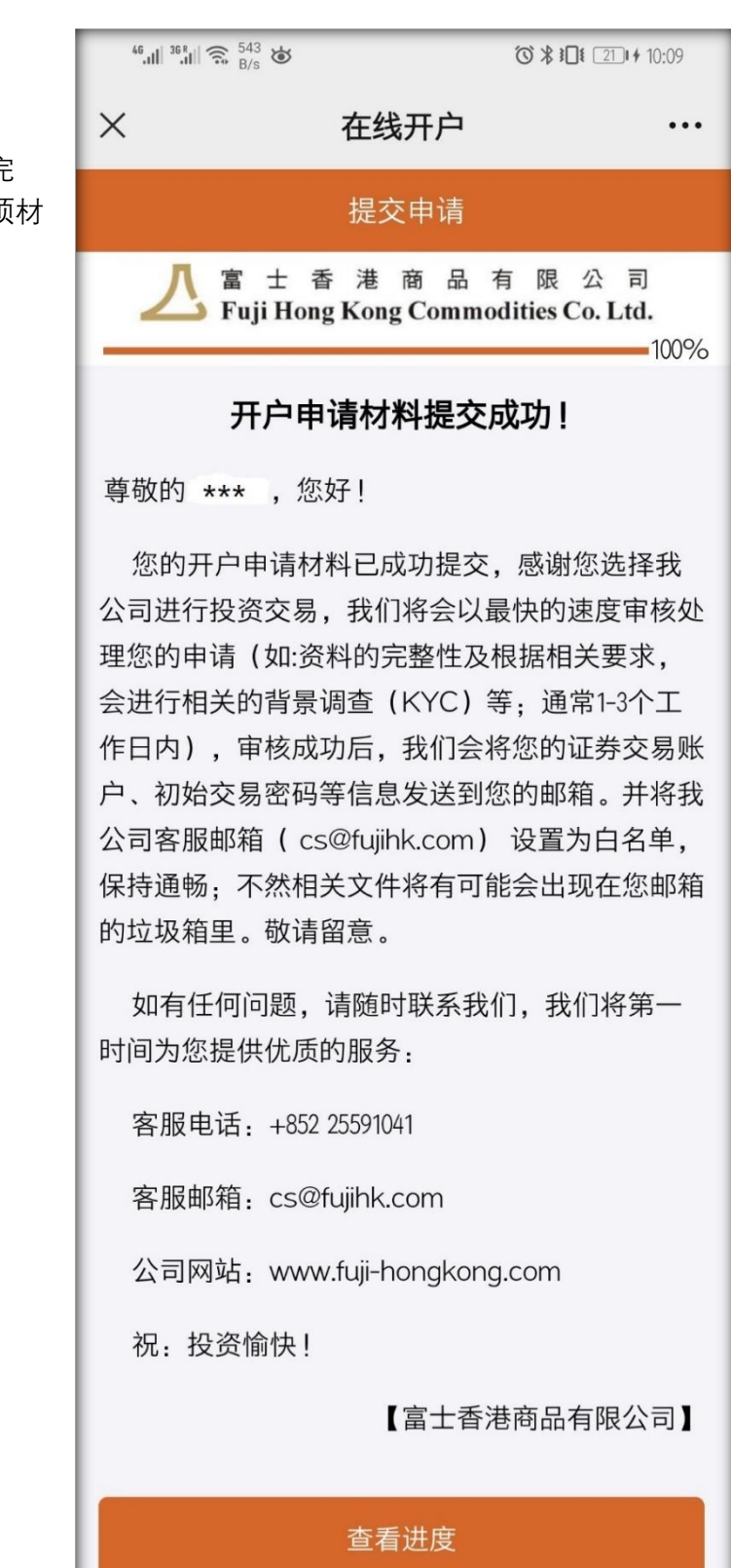

### 四、开户成功

审核通过后,我们将会分开发送您的【证券交易账号】和【首次交易密码】。请注意查收邮件。

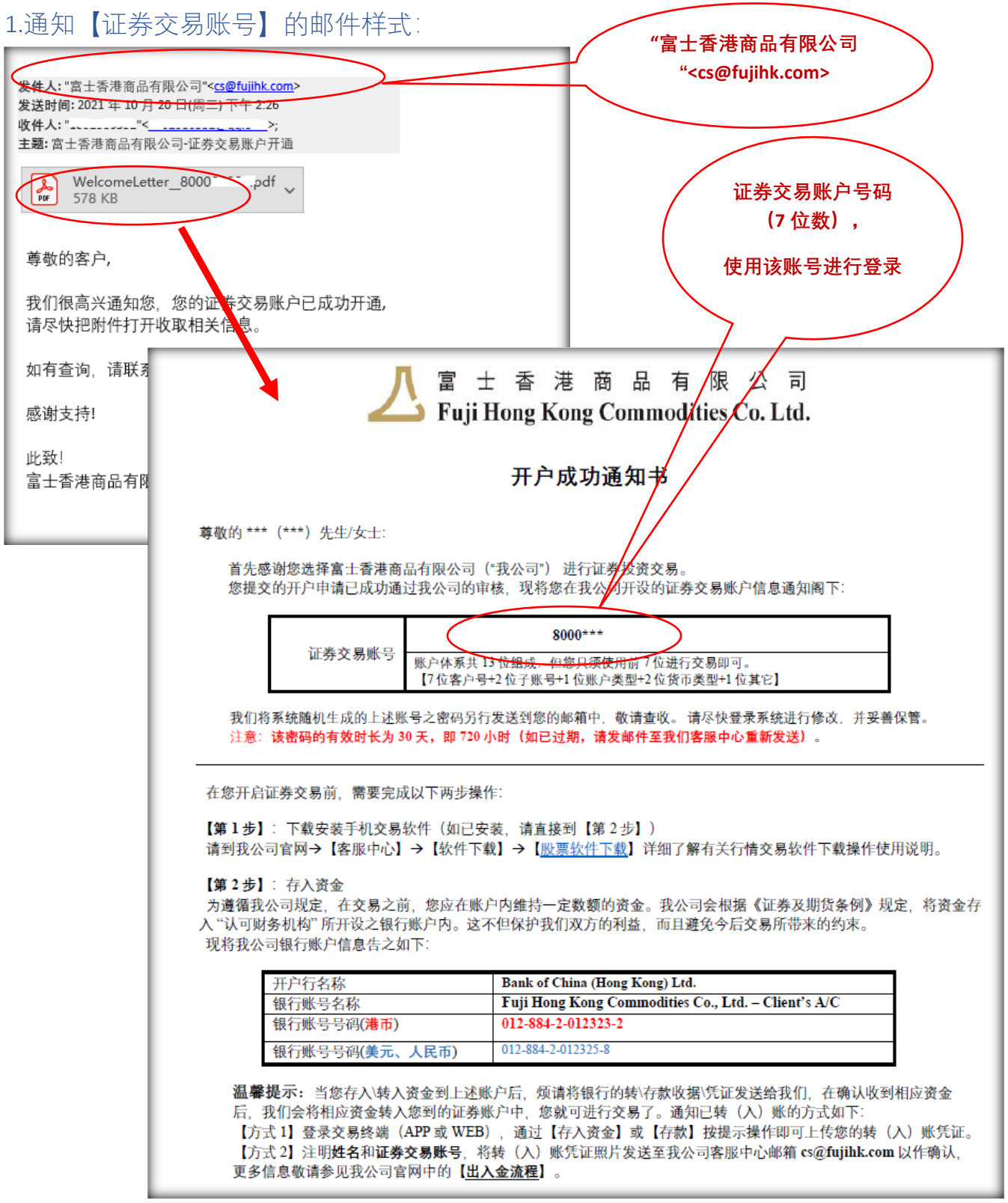

### 2.通知【首次交易密码】的邮件样式:

| 发件人 "富士香港商品有限公司" < cs@fujihk.com>                                  |
|--------------------------------------------------------------------|
| 发送时间: 2021年10月25日(周一)下午4:22                                        |
| 收件人:""< <u></u> >;                                                 |
| 主题: 富士香港商品有限公司 - 网上证券交易己开通                                         |
|                                                                    |
| 2021-10-25                                                         |
| 尊敬的客户:                                                             |
|                                                                    |
| 我们很高兴通知您。您的富士香港商品有限公司在线证券交易账户已经设置成功。基于安全考虑。您                       |
| 的帐号和登录名将通过另行的由子邮件发送给你                                              |
| 时候与福豆水山的通过为时的七日间开放达组态。                                             |
| 你的人上感到了,                                                           |
|                                                                    |
| 业务网上父易网址(Go.Hortal): <u>https://www.2goasp.com/FUJISEC portal/</u> |
|                                                                    |
| 请尽快使用上述密码登录。您需要更改由 8 到 20 个字符组成的密码。密码需数字、大写和小写字母共                  |
| 存。                                                                 |
|                                                                    |
| 请注意:                                                               |
| 1.上述个人密码仅用于 首次登入。                                                  |
| 2.不要向任何人还需任何个人应知                                                   |
| 2.个女问任何大远请任当于大街祠。                                                  |
|                                                                    |
| 有天宣询,请联系我们的各户服务部+852 2559 1041 或 <u>cs@tujink.com</u> 。            |
|                                                                    |
| 富士杳港商品有限公司                                                         |
| 客户服务部                                                              |
|                                                                    |
|                                                                    |
| 初始交易密码,请                                                           |
|                                                                    |
| <b>又</b> 则 下 风 , 力 穷 花                                             |
|                                                                    |
|                                                                    |